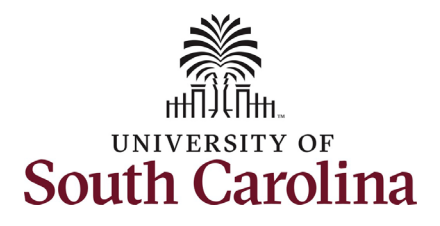

How to view new student employee onboarding summary in HCM PeopleSoft:

This job aid outlines the process for supervisors to view the onboarding summary for their new student employees in HCM PeopleSoft. In addition, this job aid details the manager view of specific job/personal information.

| Processing Steps                                                                                            | Screenshots                           |                                             |                                                         |                |                  |
|----------------------------------------------------------------------------------------------------|---------------------------------------|---------------------------------------------|---------------------------------------------------------|----------------|------------------|
| <b>Step 1:</b> On the main<br>homepage, click the<br><b>Employee Self Service</b><br>drop-down menu button. | SOUTH CAROLINA                        | Payroll                                     | Employee Self Service Personal Details                  | Talent Profile | A Q ♥ : Ø        |
|                                                                                                    |                                       | Last Pay Date 01/15/2021<br>Benefit Details | USC Profile                                             |                |                  |
| Step 2: Click the Manager<br>Self Service option.                                                           | UNIVERSITY OF<br>SOUTH CAROLINA<br>Pa | ayroll                                      | Employee Self Service My Workplace Manager Self Service | Talent Profile | <b>⋒</b> Q ♥ : @ |
|                                                                                                    | В                                     | Last Pay Date 04/15/2021                    | Employee Self Service                                   |                |                  |
|                                                                                                    |                                       | 2 🏊<br>🕂 🕇                                  |                                                         |                |                  |

Manager View New Student Employee Onboarding Summary and Employee Information in HCM 1 May 2021

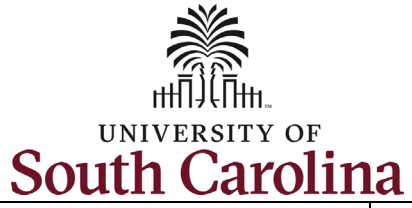

| Step 3a: Click the My<br>Team tile to begin. | UNIVERSITY OF               |                 |                                                      |                   | ✓ Manager Self S | Service        |
|----------------------------------------------|-----------------------------|-----------------|------------------------------------------------------|-------------------|------------------|----------------|
|                                              |                             | Manager Dashbo  |                                                      | My Team           |                  |                |
| Step 3b: Upon entering                       | Manager Self Service        |                 | My Tea                                               | m                 |                  | A Q ♥ : Ø      |
| brought to a list of                         |                             |                 |                                                      |                   |                  | 11             |
| student employees that                       | Name / Title                | Directs / Total | Department / Location                                |                   | Email / Phone    | Today's Status |
| report to you.                               | Undergraduate Research Asst |                 | DEPARTMENT OF EXERCIS<br>Public Health Research Cent | SE SCIENCE<br>ter | @email.sc.edu    |                |
|                                              | Undergraduate Research Asst |                 | DEPARTMENT OF EXERCIS<br>Public Health Research Cent | SE SCIENCE<br>ter | ) @email.sc.edu  |                |
|                                              |                             |                 | DEPARTMENT OF EXERCIS                                | SE SCIENCE        | @email.sc.edu    |                |
|                                              | Undergraduate Research Asst |                 | Public Health Research Cent                          | ter               |                  |                |
|                                              |                             |                 | DEPARTMENT OF EXERCIS                                | SE SCIENCE        | email.sc.edu     |                |
|                                              | Undergraduate Research Asst |                 | Public Health Research Cent                          | ter               |                  |                |
|                                              |                             |                 |                                                      |                   |                  |                |

May 2021

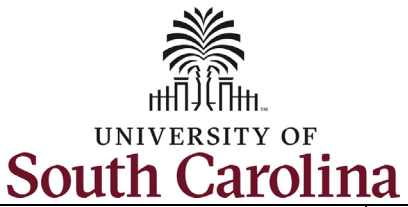

**Step 4:** Click the **Related Action Menu** button (small green circle next to the student's name). From the action menu, select the **Onboarding Status** option.

Note only new student employees (hired for the first time) will have the **Onboarding Status** option in the **Related Action Menu**. This option becomes visible for Managers once the student has started their onboarding tasks.

Rehired students have already completed the required onboarding tasks. The **Related Action Menu** for rehired student employees will appear as shown in the second screenshot.

| Manager Self Service | Actions ×                    |              | My Team                                                         |                | n q 🏲 : Ø      |
|----------------------|------------------------------|--------------|-----------------------------------------------------------------|----------------|----------------|
|                      | Job and Personal Information | ,            |                                                                 |                | 11             |
| Name / Title         | View in Talent Summary       | ects / Total | Department / Location                                           | Email / Phone  | Today's Status |
| Undergraduate Resear | OnBoarding Status            |              | DEPARTMENT OF EXERCISE SCIENCE<br>Public Health Research Center | @email.sc.edu  |                |
| Undergraduate Resear | rch Asst                     |              | DEPARTMENT OF EXERCISE SCIENCE<br>Public Health Research Center | jemail.sc.edu  |                |
| Undergraduate Resear | )<br>rch Asst                |              | DEPARTMENT OF EXERCISE SCIENCE<br>Public Health Research Center | n@email.sc.edu |                |
| Undergraduate Resear | r ⊙<br>rch Asst              |              | DEPARTMENT OF EXERCISE SCIENCE<br>Public Health Research Center | 3@email.sc.edu |                |

| ame / Title Directs / Tota                               | I Department / Location        | Email / Phone   | Today's Statu |
|----------------------------------------------------------|--------------------------------|-----------------|---------------|
| $\odot$                                                  | DEPARTMENT OF EXERCISE SCIENCE | @email.sc.edu   |               |
| Undergraduate Research Asst                              | Public Health Research Center  |                 |               |
|                                                          | DEPARTMENT OF EXERCISE SCIENCE | @email.sc.edu   |               |
| Undergraduate Research Asst                              | Public Health Research Center  |                 |               |
| Actions ×                                                | DEPARTMENT OF EXERCISE SCIENCE | n@email.sc.edu  |               |
| Undergraduate Research As Job and Personal Information > | Public Health Research Center  | 1000000000      |               |
| View in Talent Summary                                   | DEPARTMENT OF EXERCISE SCIENCE | > @email.sc.edu |               |
| Undergraduate Research Asst                              | Public Health Research Center  | 10000           |               |

3

Manager View New Student Employee Onboarding Summary and Employee Information in HCM

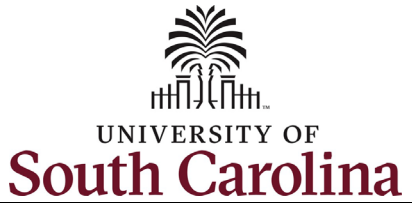

| University | of South Carolina - Division of Human Resources |
|------------|-------------------------------------------------|
|------------|-------------------------------------------------|

Manager View New Student Employee Onboarding Summary and Employee Information in HCM

| Step 5: Viewing                      |
|--------------------------------------|
| Onboarding Status page.              |
| As manager you <mark>can</mark> view |
| the status of onboarding             |
| tasks for your new                   |
| student employees. New               |
| student employees must               |
| complete all onboarding              |
| tasks.                               |

Check the **Status** column on the **Onboarding Status** page to see if the student has completed their tasks. If tasks have not been completed timely, you can click the **Remind Employee** button in the top right corner and an email reminder will be sent to the student.

The first screenshot shows onboarding is incomplete. They have only visited two tasks. The second screenshot shows all tasks as complete along with the date completed.

| My Team                                                                                                    | OnBoarding Status                                                                                          | 🏫 Q 🏲 🗄         |
|----------------------------------------------------------------------------------------------------|----------------------------------------------------------------------------------------------------|-----------------|
| i<br>Undergraduate Research Asst<br>UofSC Student Onboarding                                                           |                                                                                                    |                 |
| mmary<br>steps for OnBoarding and their statuses are listed. If the employee has not completed the OnBoarding Process, | , you may use the "Remind Employee" button to send a reminder notification to the employee to complete it. | Remind Employee |
| ps                                                                                                    |                                                                                                    | 51              |
|                                                                                                    |                                                                                                    | 1               |
| q                                                                                                    | Status                                                                                                    |                 |
| licome                                                                                                    | Visited                                                                                                    |                 |
| ect Deposits                                                                                                    | <ul> <li>Visited</li> </ul>                                                                                |                 |
| deral - W4                                                                                                    | O Not Started                                                                                              |                 |
| te of SC - W4                                                                                                    | O Not Started                                                                                              |                 |
| guired Documents                                                                                                    | O Not Started                                                                                              |                 |
|                                                                                                    |                                                                                                    |                 |
| < My Team                                                                                                    | OnBoarding Status                                                                                          | A Q ♥ : Ø       |
| Undergraduate Research Asst<br>UofSC Student Onboarding                                                                |                                                                                                    |                 |
| Summary                                                                                                    |                                                                                                    |                 |
| The OnBoarding Process was completed on 1/16/2021 by                                                                   |                                                                                                    |                 |
| Stens                                                                                                    |                                                                                                    | E               |
|                                                                                                    |                                                                                                    | 5 rows          |

| 5000               |          |                | 3            |
|--------------------|----------|----------------|--------------|
| Step               | Status   | Date Completed | Completed By |
| Welcome            | Complete | 01/14/2021     |              |
| Direct Deposits    | Complete | 01/14/2021     |              |
| Federal - W4       | Complete | 01/14/2021     |              |
| State of SC - W4   | Complete | 01/14/2021     |              |
| Required Documents | Complete | 01/16/2021     |              |

4

Manager View New Student Employee Onboarding Summary and Employee Information in HCM

May 2021

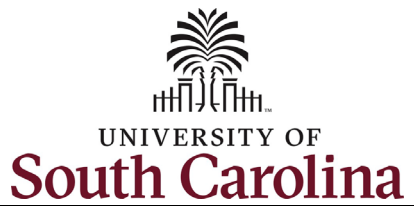

University of South Carolina - Division of Human Resources

Manager View New Student Employee Onboarding Summary and Employee Information in HCM

| Step 6: Click the Related                          | Manager Self Service Actions ×                                                                                 | Job and Personal Information                                                                     |                                                                                                    | A Q 🏲 : Ø                                  |
|----------------------------------------------------|----------------------------------------------------------------------------------------------------|--------------------------------------------------------------------------------------------------|----------------------------------------------------------------------------------------------------|--------------------------------------------|
| (small green circle next to                        | ☐ I Job and Personal Information>                                                                              | View Employee Percental Info                                                                     |                                                                                                    | 14                                         |
| the student's name).                               | Name / Title View in Talent Summary                                                                            |                                                                                                  | Email / Phone                                                                                                    | Today's Status                             |
| From the action menu, select the <b>Job and</b>    | OnBoarding Status<br>Undergraduate Resear                                                                      |                                                                                                  | @email.sc.edu                                                                                                    |                                            |
| Personal Information option.                       | Undergraduate Research Asst                                                                                    | Public Health Research Center                                                                    | email.sc.edu                                                                                                    |                                            |
| Select the View Employee                           | Undergraduate Research Asst                                                                                    | DEPARTMENT OF EXERCISE SCIENC<br>Public Health Research Center                                   | E @email.sc.edu                                                                                                    |                                            |
| Personal Info option.                              | Undergraduate Research Asst                                                                                    | DEPARTMENT OF EXERCISE SCIENC<br>Public Health Research Center                                   | E @email.sc.edu                                                                                                    |                                            |
| The <b>Employee</b><br>Information page displays   | Favorites ▼ Main Menu ▼ > View Employee Personal Infi                                                          | 5                                                                                                |                                                                                                    | 🔿 Home   Sian Out                          |
| information about the student employee's position. |                                                                                                    |                                                                                                  |                                                                                                    | Add To * Construction NavBar<br>New Window |
|                                                    | Employee Information                                                                                           |                                                                                                  |                                                                                                    |                                            |
|                                                    | Personal Information                                                                                           |                                                                                                  |                                                                                                    |                                            |
|                                                    | Empl IDPositionJob CodeUndergraduate Research AsstCompanyUniversity of South CarolinaBusiness UnitUSC Columbia | First Start Date<br>Department<br>SURA Location<br>USC Regular/Temporary<br>SCCOL Full/Part Time | 01/11/2021<br>DEPARTMENT OF EXERCISE SCIENCE 115300<br>Public Health Research Center 156A<br>Temporary<br>Part-Time |                                            |
|                                                    |                                                                                                    |                                                                                                  |                                                                                                    |                                            |

May 2021

5

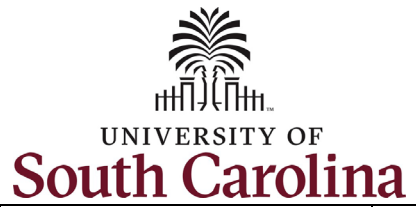

| Step 7: Click the Related   |                                                                                                    |                                                                                                    |              |                                                                                                    |                |                                                                                                    |
|-----------------------------|----------------------------------------------------------------------------------------------------|----------------------------------------------------------------------------------------------------|--------------|----------------------------------------------------------------------------------------------------|----------------|----------------------------------------------------------------------------------------------------|
| Action Menu button          | < Manager Self Service                                                                                                    | Actions ×                                                                                                    |              | my leam                                                                                               |                | $\land \lor \lor :$                                                                                                    |
| (small green circle next to |                                                                                                    | Job and Personal Information>                                                                                                    |              |                                                                                                    |                | ,                                                                                                    |
| the student's name).        | Name / Title                                                                                                    | View in Talent Summary                                                                                                    | ects / Total | Department / Location                                                                                 | Email / Phone  | Today's Status                                                                                                    |
| From the action menu.       |                                                                                                    | OnRearding Status                                                                                                    |              | DEPARTMENT OF EXERCISE SCIENCE                                                                        | @email.sc.edu  |                                                                                                    |
| select the View in Talent   | Undergraduate Resea                                                                                                    |                                                                                                    |              | Public Health Research Center                                                                         |                |                                                                                                    |
| Summary option.             |                                                                                                    |                                                                                                    |              |                                                                                                    | i@email.sc.edu |                                                                                                    |
|                             | Undergraduate Resea                                                                                                    | arch Δsst                                                                                                    |              | Public Health Research Center                                                                         | ie chanse.edd  |                                                                                                    |
| The Talent Summary          |                                                                                                    | i ch Abbe                                                                                                    |              | Table reality research center                                                                         |                |                                                                                                    |
| nage displays information   |                                                                                                    | 9                                                                                                    |              | DEPARTMENT OF EXERCISE SCIENCE                                                                        | 1@email.sc.edu |                                                                                                    |
| page displays information   | Undergraduate Resea                                                                                                    | arch Asst                                                                                                    |              | Public Health Research Center                                                                         | 1.1111         |                                                                                                    |
| about the student           | The second second                                                                                                    | $\odot$                                                                                                    |              | DEPARTMENT OF EXERCISE SCIENCE                                                                        | 3@email.sc.edu |                                                                                                    |
| employee's position.        | Undergraduate Resea                                                                                                    | arch Asst                                                                                                    |              | Public Health Research Center                                                                         | 4              |                                                                                                    |
|                             | Eavorities       Main Menu        >         South Cacourty of South Cacourty of South Cacourty          Fatent Summary       -          • Actions           • Actions           Fatent Summary           • Actions           • Actions           • Actions           • Main Menu *           • Actions           • Main Menu *           • Actions           • Main Menu *           • Actions           • Main Menu *           • Actions           • Main Menu *           • Main Menu *           • Main Menu *           • Main Menu *           • Main Menu *           • Main Menu *           • Main Menu *           • Main Menu *           • Main Menu * | Manager Self Service > Talent Sum<br>HUAT<br>Job Title Undergraduate Research Ass<br>Job Code SURA<br>Work Phone<br>Location Public Health Research Centr<br>Email > | mary<br>t    | HR Status Active<br>Org Relationship Employee<br>Years in Current Job 0.3<br>Full/Part Time Part-Time |                | Image: Add To ▼       Image: Sign Out         Add To ▼       Image: Sign Out         Notification       Image: Sign Out         Notification       NavBar |

May 2021